### Once logged into FACTS please select System > Configuration

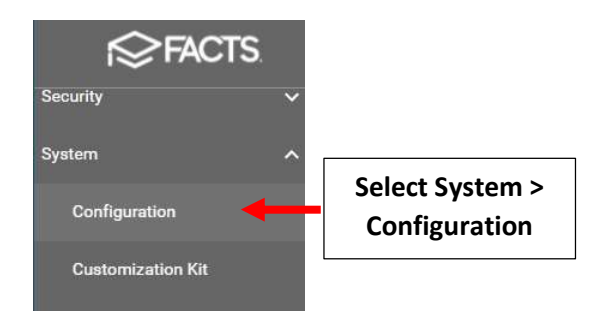

# Select Google Classroom

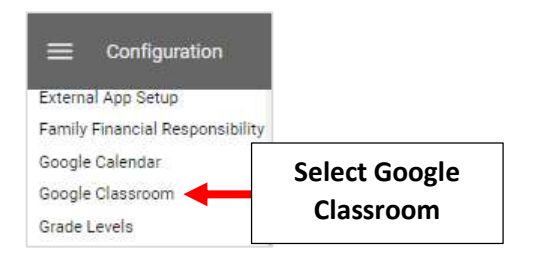

## Step 1: Update Faculty

New teachers will have "Search by name" displayed in the Google Account Field. There are two ways to Update Google accounts for Faculty Auto Map and Manual

# 1. Auto Map – A Batch Update of all Accounts

#### \*\*Please Note: Email addresses for faculty and students must match the email in G Suite\*\*

#### Select Faculty Tab

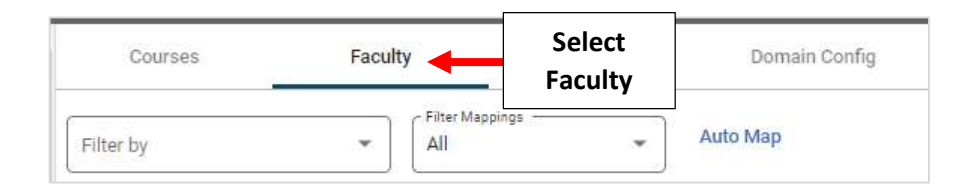

#### Select Auto Map

| Courses   | Faculty | Studen          | its Doi    | main Config |                    |
|-----------|---------|-----------------|------------|-------------|--------------------|
| Filter by | •       | Filter Mappings | ✓ Auto Map |             | Select Auto<br>Map |

| Select | Auto Map<br>Maps all unmapped active staff. Duplicate matches will be ingored and will need to<br>be manually resolved. |
|--------|----------------------------------------------------------------------------------------------------|
| Email  | Email<br>Maps based on a match of FACTS Email 1 and Google primary email                                                |
|        | <ul> <li>Email 2</li> <li>Maps based on a match of FACTS Email 2 and Google primary email</li> </ul>                    |
|        | Name<br>Maps based on match of FACTS "FirstName LastName" to Google "FirstName<br>LastName"                             |
|        | Cancel Map                                                                                                    |

## You will receive Confirmation when Process has Completed

**\*\*Please Note: FACTS Emails Must Match Email Listed in Google Classroom**\*\*

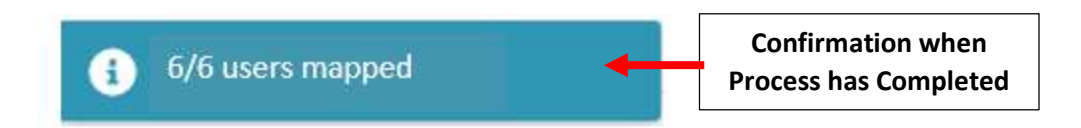

#### 2. Manual Map – Update Selected Accounts Only

### Select Faculty Tab

| Courses   | Facult | y 🔸             | Select<br>Faculty | Domain Config |
|-----------|--------|-----------------|-------------------|---------------|
| Filter by | *      | Filter Mappings | *                 | Auto Map      |

Copy and Paste Teacher Email listed in FACTS SIS into the Google Account Field.

\*\*Please Note: Email Address Must Match Primary Email (Email #1) in Teacher's Profile\*\*

| Courses                | Faculty             | Students     | Domain Config | Activity Log                    |
|------------------------|---------------------|--------------|---------------|---------------------------------|
| Filter by              | ← Filter Mappings - | 🗸 🖌 Auto Map |               |                                 |
| Q Search by name or id |                     | Goo          | gle Account   |                                 |
| Kegel, Emma (11577)    |                     | Sear         | ch by name    | Copy and Paste<br>Teacher Email |

Google will suggest a Match for the user. Click on Match to Select Account. Changes will Save Automatically. Repeat process as needed

| Courses                 | Faculty             | Students   | Domain Config              | Activity Log  |   |                                |
|-------------------------|---------------------|------------|----------------------------|---------------|---|--------------------------------|
| Filter by               | ← Filter Mappings – | 🗸 Auto Map |                            |               |   |                                |
| Q Search by name or id  |                     | Goo        | ogle Account               |               |   |                                |
| Kegel, Emma (11577)     |                     | eke        | gel@olscafp.org            | a.            | × |                                |
| Lamarque, Sandra (10643 | )                   | e          | kegel@olscafp.org (1135104 | 4037137136314 |   | Google will<br>suggest a Matcl |

Step 2: Sync Courses

- Courses display with their title and class sections underneath, one entry for each class section
  - Any course without class sections will display, but will not be able to be mapped to any Google Classroom class
- Class Sections display with their Title and Assigned Instructors
- Filter options across the top of the Courses tab allows for filtering the displayed results by course type (include homeroom, elective, and activity), school division, department, or mapping status with Google Classroom
- A Search Field allows you to search by the Course Name or class ID

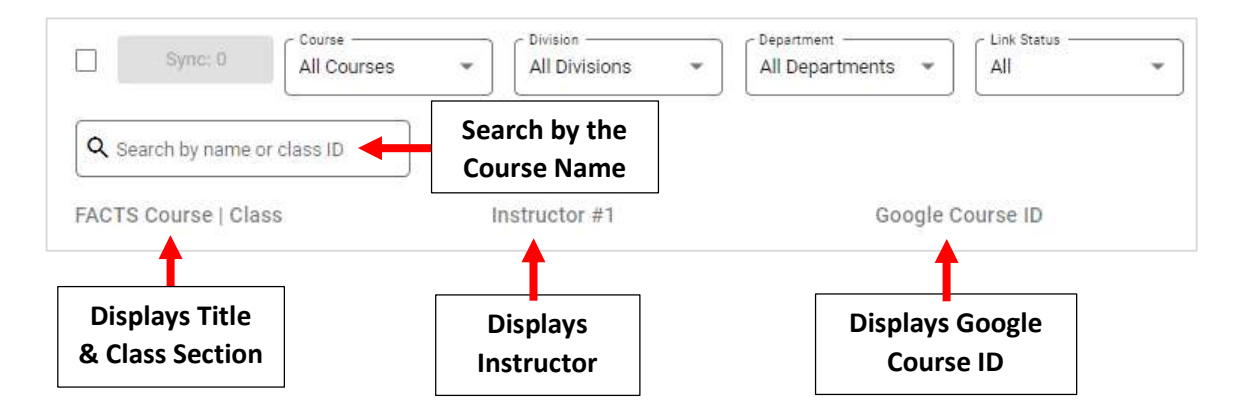

There are two ways to Update Google Courses - Auto Sync and Manual

1. Auto Sync – A Batch Update of all Accounts. Place a Checkmark by Courses to Sync > Select Sync

|                                    | Sync: Course 2. Select<br>Sync: Sync |
|------------------------------------|--------------------------------------|
|                                    | Q Search by name or class ID         |
|                                    | FACTS Course   Class                 |
| 1. Place a Checkmark<br>by Courses | **P3 CIRC - Circle Time Pre-3        |
|                                    | 🜌 **P3 CIRC - A                      |
|                                    | 🔀 **P3 CIRC - B                      |

#### 2. Manual Sync – Sync Selected Courses Only

Locate the class section to link to Google and click the Google Course drop-down field. The classes displayed have been previously assigned in Google Classroom to the listed Instructor

| **P3 CIRC - Circle Time Pre-3 |                 |               |                                      |
|-------------------------------|-----------------|---------------|--------------------------------------|
| **P3 CIRC - A                 | Banes, Margaret | Google Course |                                      |
|                               | Banes, Margaret | Google Course | Click the Google<br>Course drop-down |

Select the correct Google Classroom class to link to the FACTS SIS class section.

| **P3 CIRC - Circle Time Pre-3 |                 |                                 |                                      |
|-------------------------------|-----------------|---------------------------------|--------------------------------------|
| **P3 CIRC - A                 | Banes, Margaret | Google Course<br>Search by name |                                      |
| **P3 CIRC - B                 | Banes, Margaret | **PK HR/OLS Prescho             | Click the Google<br>Course drop-down |

A dialog window displays, Click Link. This automatically overwrites the class name, section, instructor, course description, and any student roster in Google Classroom with the information from FACTS SIS

| Link?                                                                                                    | ×    |                   |
|----------------------------------------------------------------------------------------------------|------|-------------------|
| Linking a FACTS class to an existing google course will automatically overwrite class name, section, instructor, and<br>student roster. |      |                   |
| Cancel                                                                                                    | Link | <br>Click<br>Link |

A Green Chain Link displays next to FACTS SIS class sections with successful Google Classroom mapping and sync. Repeat process as needed

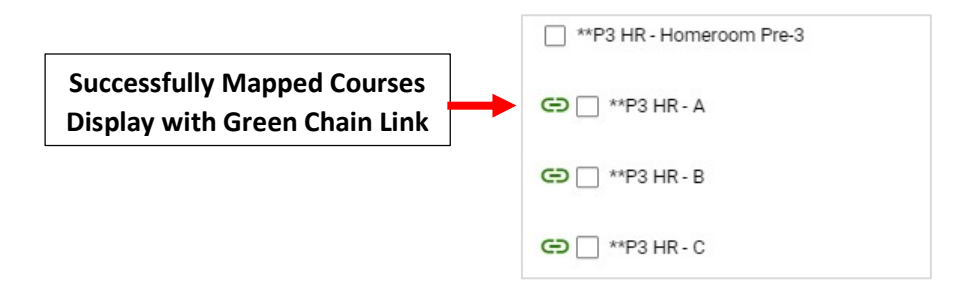